## How to Import Trades using Simply Track Format

|    | Α         | В      | С     | D         | E      | F         | G   | Н |
|----|-----------|--------|-------|-----------|--------|-----------|-----|---|
| 1  | Tradedate | Symbol | Units | UnitPrice | Action | Commissio | Fee |   |
| 2  | 5/31/2019 | HTX    | 73    | 32.77     | SELL   | 9.99      | 0   |   |
| 3  | 5/25/2019 | HTX    | 73    | 32.03     | BUY    | 9.99      | 0   |   |
| 4  | 5/22/2019 | ENOC   | 71    | 33.57     | SELL   | 9.99      | 0   |   |
| 5  | 5/18/2019 | ENOC   | 71    | 31.65     | BUY    | 9.99      | 0   |   |
| 6  | 5/10/2019 | HAYN   | 47    | 91.7      | BUY    | 9.99      | 0   |   |
| 7  | 5/10/2019 | HSOA   | 375   | 5.92      | SELL   | 9.99      | 0   |   |
| 8  | 5/10/2019 | HSOA   | 375   | 6.14      | BUY    | 9.99      | 0   |   |
| 9  | 5/7/2019  | FSLR   | 90    | 69.45     | SELL   | 9.99      | 0   |   |
| 10 | 5/7/2019  | FSLR   | 90    | 69.13     | BUY    | 9.99      | 0   |   |
| 11 | 1/26/2020 | AAPL   | 67    | 100.16    | BUY    | 9.99      | 0   |   |
| 12 | 4/23/2019 | ISRG   | 51    | 134.67    | SELL   | 9.99      | 0   |   |
| 13 | 4/20/2019 | ISRG   | 51    | 133.76    | BUY    | 9.99      | 0   |   |

1. Prepare your trades into CSV/Excel in following format

2. Once the file is ready, Login to Simply Track and Click on Import, you will be redirected to following screen. Then Select your file type, format and filename as follows

| Accounts                               | Import Trades                                     | Reconcile                                  | Reports <b>▼</b>                                 |                              |                                          |                                              |                                                     |
|----------------------------------------|---------------------------------------------------|--------------------------------------------|--------------------------------------------------|------------------------------|------------------------------------------|----------------------------------------------|-----------------------------------------------------|
| Import C                               | Overview                                          |                                            |                                                  |                              |                                          |                                              |                                                     |
| Importing y<br>trades, mai<br>tutorial | our data into Simply Ti<br>ke sure you setup acco | rack from your onli<br>ount by click accou | ine broker is very eas<br>int tab. It is recomme | y. There are<br>nded to setu | two ways to impor<br>p one account for e | t your trade history<br>each broker you trac | into simply track. Befo<br>le with. Click here to w |
|                                        | Download Trac                                     | les From Broker                            |                                                  |                              | Import Trades                            | From Excel/CSV                               | Files                                               |
|                                        | Select Broker                                     | Fidelity                                   | \$                                               |                              | File Type                                | CSV                                          | \$                                                  |
|                                        | Login Id                                          | akhil@gmail.com                            |                                                  | Select Broker                | Simply Track Fo                          | rmat 🗢                                       |                                                     |
|                                        | Password                                          | •••••                                      |                                                  |                              | Account                                  | Default                                      | \$                                                  |
|                                        | Account                                           | Default                                    | ~                                                |                              | tableExport.cs                           | v Browse                                     |                                                     |
|                                        | DOWNLOAD T                                        | RADES                                      |                                                  |                              | IMPORT TRADI                             | ES                                           |                                                     |

| TradeDate 🜲 | Symbol 🗢 | Units 🔶 | Price 🗢   | TradeAction 🔶 | Commission 🜲 | Fee |
|-------------|----------|---------|-----------|---------------|--------------|-----|
|             |          |         |           |               |              |     |
| Tradedate   | Symbol   | Units   | UnitPrice | Action        | Commission   | Fee |
| 5/31/2019   | НТХ      | 73      | 32.77     | SELL          | 9.99         | 0   |
| 5/25/2019   | НТХ      | 73      | 32.03     | BUY           | 9.99         | 0   |
| 5/22/2019   | ENOC     | 71      | 33.57     | SELL          | 9.99         | 0   |
| 5/18/2019   | ENOC     | 71      | 31.65     | BUY           | 9.99         | 0   |
| 5/10/2019   | HAYN     | 47      | 91.7      | BUY           | 9.99         | 0   |
| 5/10/2019   | HSOA     | 375     | 5.92      | SELL          | 9.99         | 0   |
| 5/10/2019   | HSOA     | 375     | 6.14      | BUY           | 9.99         | 0   |
| 5/7/2019    | FSLR     | 90      | 69.45     | SELL          | 9.99         | 0   |
| 5/7/2019    | FSLR     | 90      | 69.13     | BUY           | 9.99         | 0   |
| 1/26/2020   | AAPL     | 67      | 100.16    | BUY           | 9.99         | 0   |
| 4/23/2019   | ISRG     | 51      | 134.67    | SELL          | 9.99         | 0   |

## 3. Click on Import Trades , you will be presented with following screen

IMPORT TRADES

Click here to import Trades

4. Click on Show Trades in next screen

| Accounts                                                                                                    | Import        | Trades | Reconcile | Reports <b>▼</b> |             |  |  |  |  |
|----------------------------------------------------------------------------------------------------|---------------|--------|-----------|------------------|-------------|--|--|--|--|
| Review Imported Process<br>We successfully imported trades into your account. Review the below messages , if everything looks as expect<br>Trades , otherwise click on Import Trades to repeat the process. |               |        |           |                  |             |  |  |  |  |
|                                                                                                    |               |        |           |                  |             |  |  |  |  |
| Item                                                                                                    |               |        |           |                  | Description |  |  |  |  |
| Number of T                                                                                                    | rades Importe | ed     |           |                  | 25          |  |  |  |  |
| Number of E                                                                                                    | rrors         |        |           |                  | 0           |  |  |  |  |
| Following r                                                                                                    | ows are rejec | ted    |           |                  |             |  |  |  |  |
|                                                                                                    |               |        |           |                  |             |  |  |  |  |
|                                                                                                    |               |        |           | IMPORT AGAIN SHO | W TRADES    |  |  |  |  |

## 5. Now your Traders are imported, Click on Reports to run your Reports

| Simply Track Home Accounts Documentation Support Pricing |                      |                          |          |       |           |            |     |          |      |  |
|----------------------------------------------------------|----------------------|--------------------------|----------|-------|-----------|------------|-----|----------|------|--|
| Accounts Import Trade                                    | s Reconcile          | Reports <del>-</del>     |          |       |           |            |     |          |      |  |
|                                                          | ss<br>Loss           |                          | Accounts |       | Default ᅌ | ] т        | уре |          |      |  |
|                                                          | A Wash Sa<br>Wash Sa | ale Report<br>ale Analys | is       |       | ¢         |            | \$  | -        |      |  |
|                                                          | Tradedate 🔶          | s Tax Rep                | orts     |       | Action 🔶  | Commission | Fee | Trantype | Edit |  |
| E                                                        | 2019-05-31           | нтх                      | 73       | 32.77 | 7 SELL    | 9.99       | 0   | STOCK    |      |  |
| C                                                        | 2019-05-25           | HTX                      | 73       | 32.03 | 3 BUY     | 9.99       | 0   | STOCK    | 2    |  |
|                                                          | 2019-05-22           | ENOC                     | 71       | 33.57 | 7 SELL    | 9.99       | 0   | STOCK    |      |  |